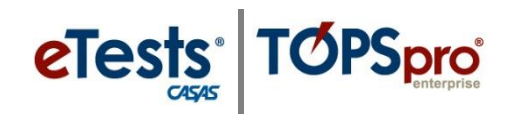

# Steps to Set a Testing Configuration by Station

A testing configuration can be set on a single **Testing Station** or multiple stations. Setting a testing configuration by station will *not affect* other stations in the same session.

### Search Stations

Station records must already exist *at the same site* to set a testing configuration by **Station**. In other words, a **Station Registration** record must exist to **Search** and **Select** a station.

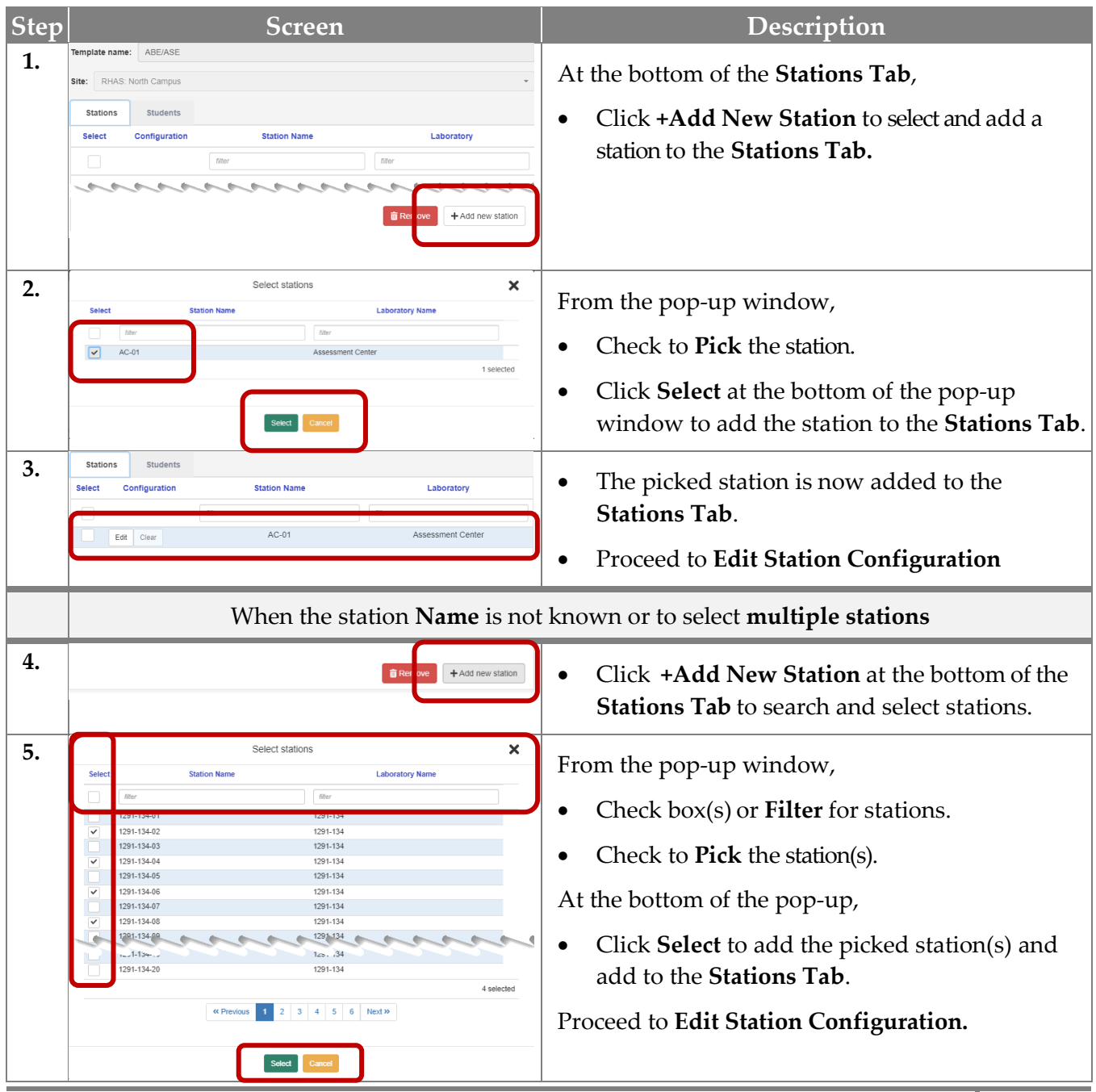

© 2022 CASAS. All rights reserved.

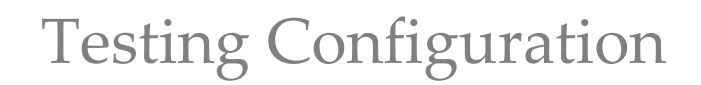

### Edit Student Configuration

TOPSpro

eTests<sup>®</sup>

The Edit button allows you to apply a testing configuration on a Station.

- Any Station Configuration edit will *only apply* in the testing session where set.
- Any **Station Configuration** edit will *override* the configuration settings of the testing session.

| Step | Screen                                                                                                    | Description                                                                                                    |  |
|------|----------------------------------------------------------------------------------------------------|----------------------------------------------------------------------------------------------------|--|
| 6.   | Station         Station Name         Laboratory           Set:         Configuration         Station Name         Laboratory           Bit         Coar         1291-134-82         T291-134           Ext         Coar         1291-134-86         T291-134                                                                                                    | • Click <b>Edit</b> to set a testing configuration on the station.                                                                                                    |  |
| 7.   | Station: 1291-134-02 (1291-134) configuration                                                                                                    | • Click on a <b>Tab</b> to set a testing configuration on the station.                                                                                                    |  |
|      | Example: Station Configuration – Practice                                                                                                    |                                                                                                    |  |
| 8.   | Station: 1291-134-02 (1291-134) configuration                                                                                                    | <ul> <li>To help students become familiar with the user interface of the testing application, use Practice.</li> <li>From the Modalities Tab,</li> <li>Click the down arrow in a Modality field.</li> <li>From the drop-down menu,</li> <li>Click [Select (Practice by Default)].</li> <li>Click OK to apply the Modalities settings to the Station.</li> <li>Note: You can also use the Practice session with any testing station.</li> </ul>                                |  |
|      | Example: Station                                                                                                    | Configuration – Layout                                                                                                    |  |
| 9.   | Station: 1291-134-02 (1291-134) configuration       X         Modalities       Options       Registration       Data       Layout       Admin         Toolbar display options       End test display options       Indext display options       Indext display options         Image: Show toolbar       Show toolbar pinned       Show toolbar pinned       Show toolbar pinned       Show toolbar pinned       Show toolbar course transe (')       Show toolbar pinned       Show toolbar pinned <td< th=""><th><ul> <li>To accommodate students with visual impairment,</li> <li>Click the Layout tab.</li> <li>Click the down arrow in the Toolbar font size field.</li> <li>From the drop-down menu,</li> <li>Click a Size.</li> <li>To change the Background color of test panels</li> <li>Check a Color.</li> <li>Click OK to apply the Layout settings to the Station.</li> <li>Note: You can also use the on-demand Testing Accommodations settings on any testing station.</li> </ul></th></td<> | <ul> <li>To accommodate students with visual impairment,</li> <li>Click the Layout tab.</li> <li>Click the down arrow in the Toolbar font size field.</li> <li>From the drop-down menu,</li> <li>Click a Size.</li> <li>To change the Background color of test panels</li> <li>Check a Color.</li> <li>Click OK to apply the Layout settings to the Station.</li> <li>Note: You can also use the on-demand Testing Accommodations settings on any testing station.</li> </ul> |  |

# Clear Station Configuration

You may keep a **Station Configuration** on the **Stations Tab** for future use. Depending on the type of testing configuration, you may need to **Clear** the settings if they interfere with regular testing.

## Remove Station Configuration

To remove a station assigned to a session, click **Remove** from the **Stations Tab**. This will *not* remove the station from the account.

#### **Important Notes:**

- A Station Testing Configuration *only applies to the individual station(s)* of the testing session where applied.
- A Station Testing Configuration that is set in one testing session *will not take effect in any other testing session.*
- A Station Testing Configuration *will override both session and student configurations*.
- Do not use a station configuration to override a student's next-assigned test. Instead, use the **Student Testing Configuration** for this.
- A Station Testing Configuration *will remain in effect until cleared or by removing the station from the Stations Tab* of the testing session where applied.